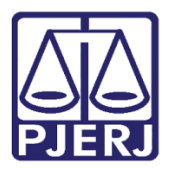

Manual do Usuário

# Sistema de Publicação Eletrônica no DJERJ

SPEDONET

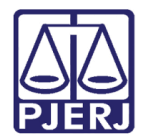

# SUMÁRIO

| 1. | Apresentação          | 3    |
|----|-----------------------|------|
| 2. | Acesso ao Sistema     | 4    |
| 3. | Formatação de Matéria | 7    |
| 4. | Envio de Matéria      | . 13 |
| 5. | Pesquisa de Matéria   | . 19 |
| 6. | Histórico de Versões  | . 24 |

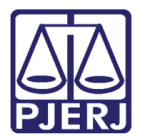

# Sistema de Publicação Eletrônica no DJERJ

## 1. Apresentação

O Sistema de Publicação Eletrônica no DJERJ (SPEDONET) foi desenvolvido para realizar o envio eletrônico de matérias para publicação no Diário da Justiça do Estado do Rio de Janeiro, em substituição ao sistema E-Dofs, da Imprensa Oficial do Estado do Rio de Janeiro, conforme parágrafo único do Art. 5º do Ato Normativo Conjunto TJ/CGJ Nº2, de 02/07/2008.

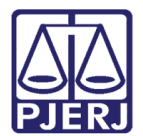

## 2. Acesso ao Sistema

O SPEDONET é acessado a partir do site do PJERJ. Clique em **Serviços** no menu horizontal superior e, no menu vertical à esquerda, clique em **Sistemas**.

| Página Inicial                                             | Consultas  | Serviços                                                                                                    | Institucional                                               | Corregedoria                       | Concursos          | Licitações      | Webmail                | ٩                               |  |  |  |
|------------------------------------------------------------|------------|----------------------------------------------------------------------------------------------------|-------------------------------------------------------------|------------------------------------|--------------------|-----------------|------------------------|---------------------------------|--|--|--|
| Serviços                                                   |            | Serviços                                                                                                    |                                                             |                                    |                    |                 |                        |                                 |  |  |  |
| Cadastro de Pessoa I                                       | Jurídica 🔿 |                                                                                                    |                                                             |                                    |                    |                 |                        |                                 |  |  |  |
| Cálculo de Débitos Ju                                      | udiciais 🔿 | Serviços                                                                                                    |                                                             |                                    |                    |                 |                        |                                 |  |  |  |
| Certidões do 2º Grau                                       | 1 I        | Esta página                                                                                                    | Esta página permite o acesso a alguns serviços eletrônicos: |                                    |                    |                 |                        |                                 |  |  |  |
| Depósito Judicial - D                                      | EPJUD ->   | Pré-Cadas                                                                                                    | tro de Petição -                                            | O serviço visa agiliz              | ar o atendiment    | o do advogado ( | que deseja protocoliz  | zar petição.                    |  |  |  |
| Dicas Plantão Recess                                       | so 2014 🔿  | GRERJ elet                                                                                                    | t <b>rônica</b> - O serviç                                  | o permite o preenc                 | himento e a impi   | ressão de algun | s tipos de guia no for | rmato eletrônico.               |  |  |  |
| Dicas do Sistema DC                                        | P >        | Cálculo de                                                                                                    | débitos judiciai                                            | s - O serviço auxilia              | a o cálculo de suo | cumbência.      |                        |                                 |  |  |  |
| GRERJ Eletrônica                                           | >          | Sistemas -                                                                                                    | O servico permite                                           | e acesso a sistemas                | de interesse de    | magistrados, se | erventuários (ativos ( | ou aposentados) e pensionistas. |  |  |  |
| Malote Digital                                             | >          | Processo                                                                                                    |                                                             |                                    |                    |                 |                        |                                 |  |  |  |
| Manuais dos Sistemas de<br>Informática                     |            | habilitadas (Ato Normativo TJ N. 30, de 07/12/2009), ou o cadastro eletrônico através do sítio do Tribunal de Justiça (Resolução TJ/OE/RJ Nº 35/2012). O serviço permite que o operador do direito devidamente identificado atue diretamente no processo eletrônico do serviço permite que o operador do direito devidamente identificado atue diretamente no processo eletrônico do serviço permite que o operador do direito devidamente identificado atue diretamente no processo eletrônico do serviço permite que o perador do direito devidamente identificado atue diretamente no processo eletrônico do serviço permite que o perador do direito devidamente identificado atue diretamente no processo eletrônico do serviço permite que o perador do direito devidamente identificado atue diretamente no processo eletrônico do serviço permite que o perador do direito devidamente identificado atue diretamente no processo eletrônico do serviço permite que o perador do direito devidamente identificado atue diretamente no processo eletrônico do serviço permite que o perador do direito devidamente identificado atue diretamente no processo eletrônico do serviço permite que o perador do direito devidamente identificado atue diretamente no processo eletrônico do serviço permite que o perador do diretamente no processo eletrônico do serviço permite que o perador do diretamente no processo eletrônico do serviço permite que o perador do diretamente no processo eletrônico do serviço permite que o perador do diretamente no processo eletrônico do serviço permite que o perador do diretamente no perador do diretamente no perador do di de diretamente no perador do diretamen |                                                             |                                    |                    |                 |                        |                                 |  |  |  |
| Portal de Sistemas                                         | >          | L Decumen                                                                                                    | to do identificação n                                       | •. 10/09.<br>A oficial do ômbito r | acional com foto   |                 |                        |                                 |  |  |  |
| Portal - Serviços de T                                     | <b>п</b> > | II - Cadastro de Pessoa Física, do Ministério da Fazenda - CPF                                                                                                    |                                                             |                                    |                    |                 |                        |                                 |  |  |  |
| Pré Cadastro de Peti                                       | ção >      | Serviços o                                                                                                    | n-line                                                      |                                    |                    |                 |                        |                                 |  |  |  |
| Processo Eletrônico                                        | $\odot$    | Push - O servico é responsável pelo cadastro de conta para recebimento de andamento processual por e-mail.                                                                                                    |                                                             |                                    |                    |                 |                        |                                 |  |  |  |
| Serventias Habilitada<br>Realizar o Cadastro<br>Presencial | as para 🔿  | Envio de petição - serviço propicia o envio de petição por meio eletrônico, nos termos da Lei 9800/99.<br>Manuais dos Sistemas de Informática - O serviço disponibiliza para download todos os manuais dos sistemas corporativos.                                                                                                    |                                                             |                                    |                    |                 |                        |                                 |  |  |  |
| Serviços Online                                            | >          |                                                                                                    |                                                             |                                    |                    |                 |                        |                                 |  |  |  |
| SIGA - DOC                                                 | >          |                                                                                                    |                                                             |                                    |                    |                 |                        |                                 |  |  |  |
| Sistema de Informaç<br>Gerenciais                          | ;ões >     |                                                                                                    |                                                             |                                    |                    |                 |                        |                                 |  |  |  |
| Sistemas                                                   | >          |                                                                                                    |                                                             |                                    |                    |                 |                        |                                 |  |  |  |
| Validação de docume                                        | entos 🔷 🔿  |                                                                                                    |                                                             |                                    |                    |                 |                        |                                 |  |  |  |
| Vídeos                                                     | >          |                                                                                                    |                                                             |                                    |                    |                 |                        |                                 |  |  |  |

Figura 1 – Menu Serviços > Sistemas.

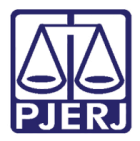

Será aberta a página **Login**. Preencha os campos **Usuário** e **Senha**, respectivamente, com seu login e com sua senha de acesso aos sistemas corporativos do PJERJ. Em seguida, clique no botão **Entrar**.

| PODER JUDICIÁRIO<br>ESTADO DO RIO DE JANEIRO                                                                                                    |                                                                                                    |          |               |           |            |         |  |  |  |
|----------------------------------------------------------------------------------------------------|----------------------------------------------------------------------------------------------------|----------|---------------|-----------|------------|---------|--|--|--|
| Página Inicial                                                                                                    | Consultas                                                                                                    | Serviços | Institucional | Concursos | Licitações | Webmail |  |  |  |
| Página Inicial       Consultas       Serviços       Institucional       Concursos       Licitações       Webmail         Login       Licitações       Webmail       Certificado digital       Para realizar autenticação, informe usuário e senha cadastrados pelos sistemas do PJERJ.       Para realizar autenticação com certificado digital clique na imagem abaixo.         * Usuário:       wiliami       •       •       •       •       •       •       •       •       •       •       •       •       •       •       •       •       •       •       •       •       •       •       •       •       •       •       •       •       •       •       •       •       •       •       •       •       •       •       •       •       •       •       •       •       •       •       •       •       •       •       •       •       •       •       •       •       •       •       •       •       •       •       •       •       •       •       •       •       •       •       •       •       •       •       •       •       •       •       •       •       •       •       •       •       •       • |                                                                                                    |          |               |           |            |         |  |  |  |
| Senhor usuário,<br>Certifique-se de qu<br>programas como a<br>bloqueadores de p                                                                                                    | Senhor usuário,<br>Certifique-se de que o bloqueador de pop-up do seu navegador permite pop-ups dos servidores do Poder Judiciário do Estado do Rio de Janeiro (*.tjrj.jus.br). Outros<br>programas como anti-vírus, leitores de PDF ou barras de ferramentas de grandes provedores de conteúdo (Google Toolbar, Yahoo Toolbar, etc) também trazem<br>bloqueadores de pop-up que precisam ser configurados. |          |               |           |            |         |  |  |  |

Figura 2 – Login e senha.

No campo **Sistema**, selecione a opção "SISTEMA DE PUBLICAÇÃO ELETRÔNICA PARA O DIÁRIO OFICIAL - WEB". Clique em **Enviar**.

| PIER PC            | DER JUDIC       | IÁRIO<br>JANEIRO |                                                          |                                                           | X                                                                 |                        |
|--------------------|-----------------|------------------|----------------------------------------------------------|-----------------------------------------------------------|-------------------------------------------------------------------|------------------------|
| Página Inicial     | Consultas       | Serviços         | Institucional                                            | Concursos                                                 | Licitações                                                        | Webmail                |
| Seleção de Siste   | ema             |                  |                                                          |                                                           |                                                                   |                        |
| Para visualizar os | Cadernos de Tra | * S              | Isuário: WILLIAM<br>istema: SISTEMA D<br>Órgão: DGTEC-DH | E PUBLICAÇÃO ELI<br>RETORIA GERAL DI<br>ão do plugin java | ETRÔNICA PARA C<br>E TECNOL DA INFO<br>Enviar<br>a 1.4.1 03, É ne | O DIARIO OFICIAL - WEB |
| Computador, Caso   | não o tenha ins | talado em seu    | computador, faca                                         | o download clici                                          | ando aqui <u>PLUGI</u>                                            | SIN J2RE 1.4.3 03      |

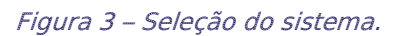

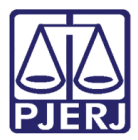

#### Será exibida a tela principal do SPEDONET.

|                                                                                                    |         | Sistema de       | Publicação Eletrônic     | a para o Diári                                                                                                    | io Oficial                                                                                                    |                                                                                                    |
|----------------------------------------------------------------------------------------------------|---------|------------------|--------------------------|----------------------------------------------------------------------------------------------------|----------------------------------------------------------------------------------------------------|----------------------------------------------------------------------------------------------------|
| Inicial                                                                                                    | Fechar  | Envio de Matéria | Pesquisa de Matéria      | Manual Inse                                                                                                    | erir Imagem                                                                                                    |                                                                                                    |
| Usuário:                                                                                                    | WILLIAM | Órgão: DGTEC - D | IRETORIA GERAL DE TECNOL | DA INFORMACAO                                                                                                    | (510)                                                                                                    | 14:53:55                                                                                                    |
|                                                                                                    |         | Inform           | ações                    |                                                                                                    |                                                                                                    | Avisos                                                                                                    |
| Para o envio das matérias, é necessário que elas estejam no formato aceito pelo SF<br>tanto, estamos disponibilizando a versão 1.1 da <u>macro de formatação de matéria</u><br>Para que a macro de formatação de matérias funcione corretamente é necessá<br>configuração de segurança do Word. Veja como fazê-lo para <u>Word 2007</u> e <u>versão</u><br><u>Word</u> .<br>As imagens a serem publicadas no Diário da Justiça Eletrônico deverão estar em bi<br>numa das seguintes extensões: BMP; JPEG ou GIF.<br>Os textos das matérias não poderão conter titulos, subtitulos e outras definições rel<br>pois causarão problemas quando da formatação junto à macro. |         |                  |                          | ) SPEDONET. Para<br><u> sinas.</u><br>ssário adequar a<br><u> são anterior do</u><br>n baixa resolução,<br>relativas a estilo, | As matérias que<br>inscrição de adv<br>Advogados do E<br>distribuição ou da<br>(PROCESSO JUDI<br>PROCESSO JUDI<br>SECUNDÁRIO; PRO<br>INSTÂNCIA; PRO<br>EXECUÇÕES PENA<br>facilitar a recuperar<br>à formatação consi<br>TJ/CGJ N. 08/2008.<br>As matérias que m<br>numeração única<br>ao formato definido<br>DE 16 DE DEZEMBR | mencionarem o número de<br>vogados na Ordem dos<br>Brasil e/ou o número da<br>a autuação de processos<br>ICIAL DE 1º INSTÂNCIA;<br>CIAL DE 1º INSTÂNCIA<br>OCESSO JUDICIAL DE 2º<br>OCESSO DA VARA DE<br>AIS - VEP) deverão, para<br>ção de informações, atender<br>tante do AVISO CONJUNTO<br>encionarem o processo com<br>a - CNJ deverão obedecer<br>na RESOLUÇÃO CNJ Nº 65,<br>RO DE 2008. |

Figura 4 – Tela principal do sistema.

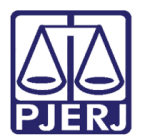

### 3. Formatação de Matéria

Antes de enviar as matérias através do SPEDONET, é necessário formatá-las dentro dos padrões exigidos pelo Diário da Justiça do Estado do Rio de Janeiro - DJERJ. Isto pode ser feito através de uma macro de formatação (programa que formata automaticamente o documento).

Para baixar a macro, clique em **macro de formatação de matérias**, na página principal do sistema.

|                                                                                                    |                                                                                                    | Sistema de                                                                                                    | Publicação Eletrônic                                                                                                    | a para o Diár                                                                                                    | io Oficial                                                                                                    |                                                                                                    |
|----------------------------------------------------------------------------------------------------|----------------------------------------------------------------------------------------------------|----------------------------------------------------------------------------------------------------|----------------------------------------------------------------------------------------------------|----------------------------------------------------------------------------------------------------|----------------------------------------------------------------------------------------------------|----------------------------------------------------------------------------------------------------|
| Inicial                                                                                                    | Fechar                                                                                                    | Envio de Matéria                                                                                                    | Pesquisa de Matéria                                                                                                    | Manual Inse                                                                                                    | erir Imagem                                                                                                    |                                                                                                    |
| Usuário:                                                                                                    | WILLIAM                                                                                                    | Órgão: DGTEC - D                                                                                                    | IRETORIA GERAL DE TECNOL                                                                                                    | DA INFORMACAO                                                                                                    | (510)                                                                                                    | 14:53:55                                                                                                    |
|                                                                                                    |                                                                                                    | Inform                                                                                                    | ações                                                                                                    |                                                                                                    | A                                                                                                    | visos                                                                                                    |
| Para o eri<br>tanto, esti<br>Para que<br>configura<br><u>Word</u> .<br>As image<br>numa das<br>Dos textos<br>pois caus | nvio das matéri<br>amos disponibil<br>e a macro de<br>ição de segura<br>ens a serem p<br>e seguintes exte<br>s das matérias<br>sarão problema: | ias, é necessário que elas<br>lizando a versão 1.1 di <u>ma</u><br>formatação de matérias f<br>inça do Word. Veja como fr<br>publicadas no Diário da Just<br>ensões: BMP; JPEG ou GIF.<br>não poderão conter titulos<br>s quando da formatação jur | estejam no formato aceito pelo<br>cro de formatação de mato<br>iuncione corretamente é nece<br>azê-lo para <u>Word 2007</u> e <u>ver</u><br>iça Eletrônico deverão estar er<br>, subtitulos e outras definições<br>to à macro. | ) SPEDONET. Para<br><u>stais</u><br>ssário adequar a<br><u>são anterior do</u><br>n baixa resolução,<br>relativas a estilo, | As matérias que me<br>inscrição de advog<br>Advogados do Bra-<br>distribuição ou da<br>(PROCESSO JUDICIA<br>PROCESSO JUDICIA<br>SECUNDÁRIO; PROCE<br>INSTÂNCIA; PROCE<br>EXECUÇÕES PENAIS<br>facilitar a recuperação<br>à formatação constan<br>TJ/CGJ N. 08/2008.<br>As matérias que meno<br>numeração única –<br>ao formato definido na<br>DE 16 DE DEZEMBRO | encionarem o número de<br>gados na Ordem dos<br>sil e/ou o número da<br>autuação de processos<br>AL DE 1º INSTÂNCIA;<br>AL DE 1º INSTÂNCIA<br>CESSO JUDICIAL DE 2º<br>ESSO DA VARA DE<br>6 - VEP) deverão, para<br>o de informações, atender<br>nete do AVISO CONJUNTO<br>cionarem o processo com<br>- CNJ deverão obedecer<br>a RESOLUÇÃO CNJ Nº 65,<br>DE 2008. |

Figura 5 – Macro de formatação de matérias.

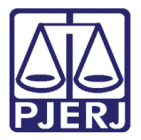

Na tela do Internet Explorer, clique em Salvar como.

| Internet Explorer                                                            | - |  |  |  |  |  |
|------------------------------------------------------------------------------|---|--|--|--|--|--|
| O que você deseja fazer com DO-TJERJ (com o botão formatador) Ver1-1.doc?    |   |  |  |  |  |  |
| De: www4.tjrj.jus.br                                                         |   |  |  |  |  |  |
| <ul> <li>Abrir</li> <li>O arquivo não será salvo automaticamente.</li> </ul> |   |  |  |  |  |  |
| → Salvar                                                                     |   |  |  |  |  |  |
| Salvar como                                                                  |   |  |  |  |  |  |
| Cancelar                                                                     | ] |  |  |  |  |  |

Figura 6 – Clique em Salvar.

Salve na Área de Trabalho.

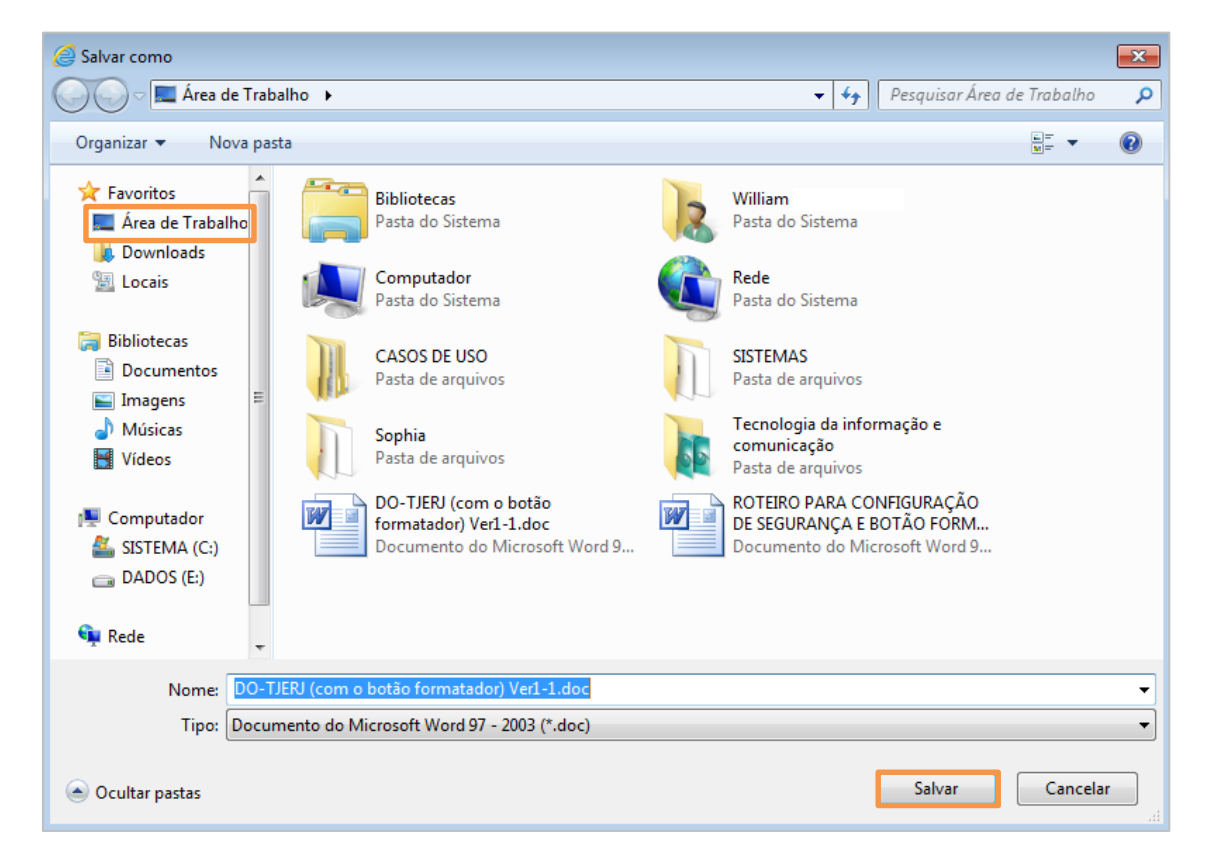

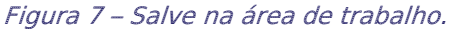

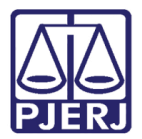

Na área de trabalho de seu computador, clique no ícone DO-TJERJ (com o botão formatador).

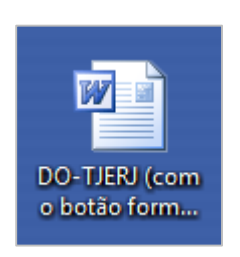

Figura 8 – Ícone na área de trabalho.

Será aberto um documento do Word em branco. Se for exibida a mensagem abaixo, informando que "as macros estão desabilitadas", clique em **Habilitar Conteúdo**.

| 👿 🔄 🔊 - ೮ 🖙                   |                                |                                    | DO-TJER.             | l (com o botão f | ormatador) Ver1-1        | .doc [Modo          | o de Compatil     | oilidade] - Mi     | icrosoft Word |                      |                          |
|-------------------------------|--------------------------------|------------------------------------|----------------------|------------------|--------------------------|---------------------|-------------------|--------------------|---------------|----------------------|--------------------------|
| Arquivo Página Inicial Ins    | serir Layout da Página         | Referências Corr                   | espondências Revisão | Exibição         | Suplementos              |                     |                   |                    |               |                      |                          |
| Colar<br>Vincel de Formatação | Calibri • 11<br>N I S • abe X, | × A* ∧*   Aa*   ∰<br>ײ   A- № - A- | ⋳੶⋵੶ॡ੶<br>⋶⋷⋷⋑⋓      | ≇ 2  ¶<br> ⊉·⊞·  | AaBbCcDc A<br>1 Normal 1 | AaBbCcDc<br>Sem Esp | AaBb(<br>Titulo 1 | AaBbCı<br>Título 2 | AaBb(         | AaBbCcI<br>Subtítulo | AaBbCcDi<br>Ênfase Sutil |
| Área de Transferência 🖓       | Font                           | e 6                                | Parágrafo            | 5                | *                        |                     |                   |                    |               | Estilo               |                          |
| 🕕 Aviso de Segurança 🛛 As ma  | acros foram desabilitadas.     |                                    |                      |                  |                          |                     |                   |                    |               |                      |                          |

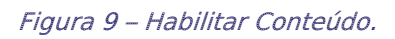

Cole ou digite o conteúdo da matéria a ser publicada na folha em branco.

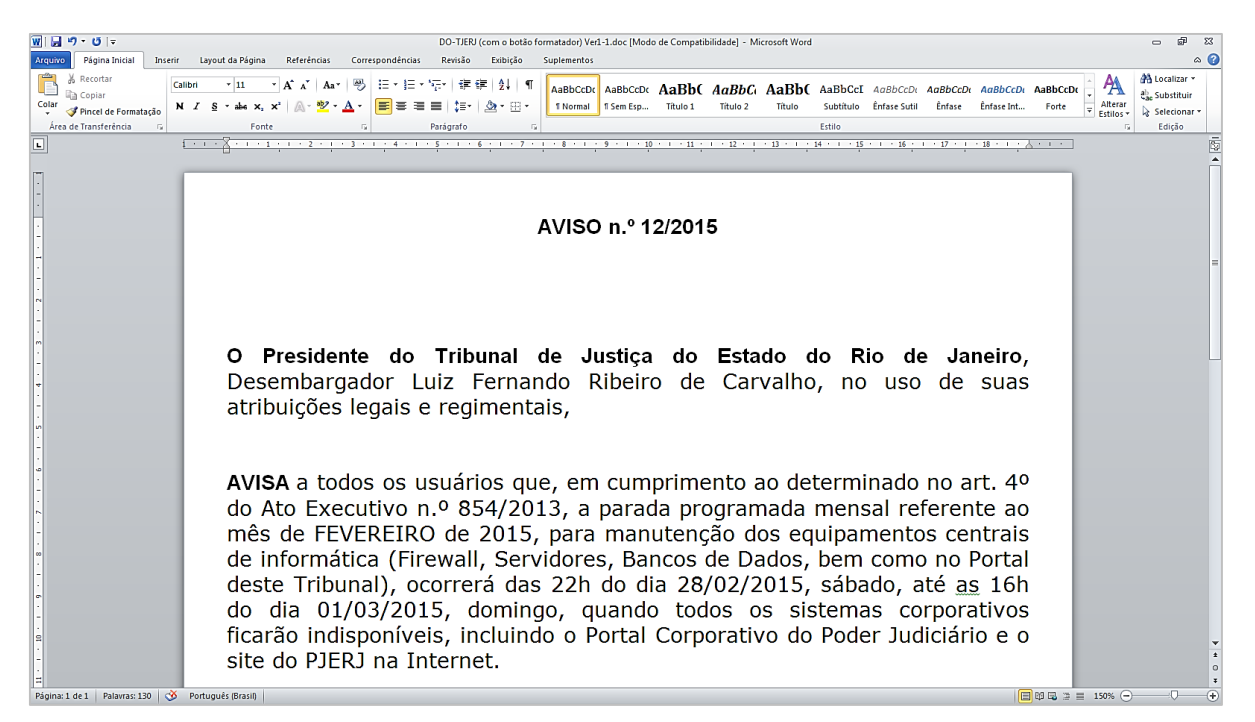

Figura 10 – Cole ou digite a matéria.

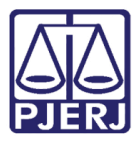

Clique no menu Suplementos e, em seguida, no botão Formatador DJERJ.

| 👿   🛃 🏓 • O   =                   | DO-TJERJ (com o botão formatador) Ver1-1.doc [Modo de Compatibilidade] - Microsoft Word                                                                                                    |  |  |  |  |  |  |  |  |
|-----------------------------------|----------------------------------------------------------------------------------------------------|--|--|--|--|--|--|--|--|
| Arquivo Página Inicial Inseri     | r Layout da Página Referências Correspondências Revisão Exibição Suplementos                                                                                                    |  |  |  |  |  |  |  |  |
| Requirements * Formatador DJERJ   |                                                                                                    |  |  |  |  |  |  |  |  |
| Comandos de Menu Barras de Ferrar | nentas Personalizadas                                                                                                    |  |  |  |  |  |  |  |  |
|                                   | 1 · · · · · · · · · · · · · · · · · · ·                                                                                                    |  |  |  |  |  |  |  |  |
|                                   | AVISO n.º 12/2015<br>O Presidente do Tribunal de Justiça do Estado do Rio de Janeiro,<br>Desembargador Luiz Fernando Ribeiro de Carvalho, no uso de suas<br>atribuições legais e regimentais,                                                                                                    |  |  |  |  |  |  |  |  |
|                                   | AVISA a todos os usuários que, em cumprimento ao determinado no art. 4º do Ato Executivo n.º 854/2013, a parada programada mensal referente ao mês de FEVEREIRO de 2015, para manutenção dos equipamentos centrais de informática (Firewall, Servidores, Bancos de Dados, bem como no Portal deste Tribunal), ocorrerá das 22h do dia 28/02/2015, sábado, até <u>as</u> 16h do dia 01/03/2015, domingo, quando todos os sistemas corporativos ficarão indisponíveis, incluindo o Portal Corporativo do Poder Judiciário e o site do PJERJ na Internet. |  |  |  |  |  |  |  |  |

Figura 11 – Formatador DJERJ.

O texto será formatado automaticamente nos padrões do Diário da Justiça do Estado do Rio de Janeiro - DJERJ. Para confirmar a formatação, observe se estão presentes as indicações **#INÍCIO#**, no início da matéria, e **#FIM#** no final. Clique no menu **Arquivo**.

| ଭା <b>ଯ୍ୟ ୬</b> - ଓ   -                                                                                          | DO-TIFRI (com o botão formatador) Verl-1 doc (Modo de Compatibilidade) - Microsoft Word                                                                                                    |
|----------------------------------------------------------------------------------------------------|----------------------------------------------------------------------------------------------------|
| Arguivo Página Inicial Inserir Layout da Página Referências Correspon                                            | idências Revisão Exibição Suplementos                                                                                                    |
| Requirements · Formatador DJERJ<br>Comandos de Menu Barras de Ferramentas Personalizadas                         |                                                                                                    |
| L <u>····}································</u>                                                                   | 4 • • • • 5 • • • • 6 • 1 • • 7 • • 1 • 8 • • • • 5 • • • • 10 • • • • 12 • 1 • 12 • • • • 13 • • • • 14 • • • • 15 • • • • 16 • 1 • 17 • • • • 18 • • • • • 1                                                                                                    |
|                                                                                                    |                                                                                                    |
| #INICIO#                                                                                                    |                                                                                                    |
| ÷                                                                                                    | AVISO n.* 12/2015                                                                                                    |
| - O Presidente do Tribunal de Justiça                                                                            | e do Estado do Rio de Janeiro, Desembargador Luiz Fernando Ribeiro de Carvalho, no uso de suas atribuições legais e regimentais,                                                                                                    |
| AVISA a todos os usuários que, em c<br>manutenção dos equipamentos centra<br>16h do dia 01/03/2015, domingo, qua | umprimento ao determinado no art. 4º do Ato Executivo n.º 854/2013, a parada programada mensal referente ao mês de FEVEREIRO de 2015, para<br>nis de informática (Firewall, Servidores, Bancos de Dados, bem como no Portal deste Tribunal), ocorrerá das 22h do dia 28/02/2015, sábado, até as<br>ando todos os sistemas corporativos ficarão indisponíveis, incluindo o Portal Corporativo do Poder Judiciário e o site do PJERJ na Internet. |
| •                                                                                                    | Rio de Janeiro, 25 de Fevereiro de 2015.                                                                                                    |
|                                                                                                    |                                                                                                    |
| in the second second second second second second second second second second second second second second second  | Desembargador LUIZ FERNANDO RIBEIRO DE CARVALHO<br>Presidente do Tribunal de Justiça                                                                                                    |
| #FIM#                                                                                                    |                                                                                                    |

Figura 12 – Documento formatado: clique em Arquivo.

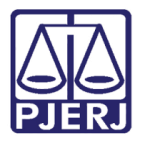

Clique em **Salvar como** e selecione o local onde salvará o arquivo.

| Informações                             | Salvar como                                                                                                    |                               |
|-----------------------------------------|----------------------------------------------------------------------------------------------------|-------------------------------|
| Novo<br>Abrir<br>Salvar                 | <ul> <li>Sites – Tribunal de Justiça do<br/>Estado do Rio de Janeiro</li> <li>OneDrive - Tribunal de Justiça</li> </ul> | Computador<br>Pastas Recentes |
| Salvar como<br>Imprimir<br>Compartilhar | SharePoint                                                                                                    | 🚔 Área de Trabalho            |
| Exportar                                | ConeDrive                                                                                                    |                               |
|                                         | Outros Locais da Web                                                                                                    | i Documentos                  |
| Conta                                   | Computador                                                                                                    |                               |
| opçes                                   | Adicionar um local                                                                                                    | Procurar                      |

Figura 13 – Clique em Salvar como.

No campo **Nome**, escreva uma descrição que identifique a matéria a ser publicada. No campo **Tipo**, selecione "Formato Rich Text (\*.rtf) ". Clique em **Salvar**.

| W Salvar como                                                                                                    |                                             |                   |                   |         |   |  |  |  |
|----------------------------------------------------------------------------------------------------|---------------------------------------------|-------------------|-------------------|---------|---|--|--|--|
| VILLIAM Area de Trabalho VILLIAM Area de Trabalho V VILLIAM VArea de Trabalho V                                           |                                             |                   |                   |         |   |  |  |  |
| Organizar 🔻 No                                                                                                    | ova pasta                                   |                   |                   |         | 0 |  |  |  |
| 🧮 Área de Traba                                                                                                    | Iho ^ Nome                                  | Data de modificaç | Тіро              | Tamanho |   |  |  |  |
| Downloads                                                                                                    | 🕌 CASOS DE USO                              | 06/11/2015 13:46  | Pasta de arquivos |         |   |  |  |  |
| Locais                                                                                                    | SISTEMAS                                    | 21/12/2015 16:53  | Pasta de arquivos |         |   |  |  |  |
| <ul> <li>Bibliotecas</li> <li>Documentos</li> <li>Imagens</li> <li>Músicas</li> <li>Vídeos</li> <li>Computador</li> </ul> | Tecnologia da informação e comunicação<br>E | 10/11/2015 19:28  | Pasta de arquivos |         |   |  |  |  |
| Nome do arquivo:                                                                                                    | Aviso 12 2015.rtf                           |                   |                   |         | - |  |  |  |
| Tipo:                                                                                                    | Formato Rich Text (*.rtf)                   |                   |                   |         | - |  |  |  |
| Autores: Genilson Guimarães Me Marcas: Adicionar uma marca Título: Adicionar um título                                    |                                             |                   |                   |         |   |  |  |  |
| Ocultar pastas                                                                                                    |                                             | Ferramentas       | ✓ Salvar          | Cancela |   |  |  |  |

Figura 14 – Salve o documento em formato rtf.

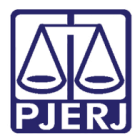

Ao ser exibida a mensagem abaixo, clique em Sim.

| Microsoft | Word                                                                                                    | <b>-</b> X-  |
|-----------|----------------------------------------------------------------------------------------------------|--------------|
| ?         | Todas as macros neste documento serão perdidas se o documento for salvo em Formato Rich Text. Deseja salvar nesse formato | assim mesmo? |
|           | Sim Não Ajuda                                                                                                    |              |
|           | Estas informações foram úteis?                                                                                            |              |

Figura 15 – Clique em Sim.

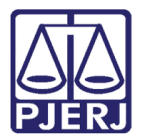

### 4. Envio de Matéria

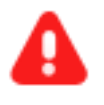

**ATENÇÃO:** Para que as matérias sejam publicadas no DJERJ no primeiro dia útil seguinte ao seu envio, este último deve ser feito até o horário-limite de 15 horas.

Na barra de menu da tela principal, clique em Envio de Matéria.

|                                                                                                    |                                                                                                    | Sistema d                                                                                                    | e Publicação Eletrônic                                                                                                    | a para o Diár                                                                                                    | io Oficial                                                                                                    |
|----------------------------------------------------------------------------------------------------|----------------------------------------------------------------------------------------------------|----------------------------------------------------------------------------------------------------|----------------------------------------------------------------------------------------------------|----------------------------------------------------------------------------------------------------|----------------------------------------------------------------------------------------------------|
| Inicial                                                                                                    | Fechar                                                                                                    | Envio de Matéria                                                                                                    | Pesquisa de Matéria                                                                                                    | Manual Inse                                                                                                    | erir Imagem                                                                                                    |
| Usuário:                                                                                                    | WILLIAM                                                                                                    | Órgão: DGTEC -                                                                                                    | DIRETORIA GERAL DE TECNOL I                                                                                                    | DA INFORMACAO                                                                                                    | 0 (510) 14:53:55                                                                                                    |
|                                                                                                    |                                                                                                    | Inform                                                                                                    | nações                                                                                                    |                                                                                                    | Avisos                                                                                                    |
| Para o en<br>tanto, esta<br>Para que<br>configura:<br><u>Word</u> .<br>As image<br>numa das<br>Os textos<br>pois caus | vio das matéria<br>amos disponibili<br>a macro de<br>ção de segurar<br>ens a serem pi<br>seguintes exte<br>das matérias<br>arão problemas | as, é necessário que ela:<br>zando a versão 1.1 da <u>m</u><br>formatação de matérias<br>nça do Word. Veja como<br>ublicadas no Diário da Jue<br>nsões: BMP; JPEG ou GIF<br>não poderão conter tâulo<br>i quando da formatação ju | s estejam no formato aceito pelo<br>acro de formatação de maté<br>funcione corretamente é neces<br>fazê-lo para <u>Word 2007</u> e <u>vers</u><br>stiça Eletrônico deverão estar em<br>s, subtítulos e outras definições<br>into à macro. | SPEDONET. Para<br>rias.<br>ssário adequar a<br><u>são anterior do</u><br>baixa resolução,<br>relativas a estilo, | As matérias que mencionarem o número de<br>inscrição de advogados na Ordem dos<br>Advogados do Brasil e/ou o número da<br>distribuição ou da autuação de processos<br>(PROCESSO JUDICIAL DE 1 <sup>3</sup> INSTÂNCIA;<br>PROCESSO JUDICIAL DE 1 <sup>3</sup> INSTÂNCIA<br>SECUNDÁRIO; PROCESSO JUDICIAL DE 2 <sup>3</sup><br>INSTÂNCIA; PROCESSO JUDICIAL DE 2 <sup>3</sup><br>INSTÂNCIA; PROCESSO DA VARA DE<br>EXECUÇÕES PENAIS – VEP) deverão, para<br>facilitar a recuperação de informações, atender<br>à formatação constante do AVISO CONJUNTO<br>TJ/CGJ N. 08/2008.<br>As matérias que mencionarem o processo com<br>numeração única – CNJ deverão obedecer<br>ao formato definido na RESOLUÇÃO CNJ N° 65,<br>DE 16 DE DEZEMBRO DE 2008. |

Figura 16 – Envio de Matéria

No campo Origem, clique no botão ?.

|                 |                            | Sistema de                                                                                | Publicação Eletrônic                                                                                              | a para o Diário Oficial                                                                                                    |                                    |
|-----------------|----------------------------|-------------------------------------------------------------------------------------------|----------------------------------------------------------------------------------------------------|----------------------------------------------------------------------------------------------------|------------------------------------|
| Inicial         | Fechar                     | Envio de Matéria                                                                          | Pesquisa de Matéria                                                                                               | Manual Inserir Imagem                                                                                                    |                                    |
| Usuário: WI     | LLIAM                      | Órgão: DGTEC - D                                                                          | IRETORIA GERAL DE TECNOL I                                                                                        | DA INFORMACAO (510)                                                                                                    | 17:03:31                           |
| Enviar public   | cação                      |                                                                                           |                                                                                                    |                                                                                                    |                                    |
| Origem:         |                            |                                                                                           | lique no botão '?' ou c                                                                                           | ligite o código da Origem.                                                                                                 |                                    |
| Tipo de Matér   | ria:                       | <escolha dos="" ite<="" td="" um=""><td>ens abaixo.&gt;</td><td></td><td>~</td></escolha> | ens abaixo.>                                                                                                    |                                                                                                    | ~                                  |
| Previsão de     | publicação:                |                                                                                           |                                                                                                    |                                                                                                    |                                    |
| Texto:          |                            |                                                                                           |                                                                                                    | Procurar                                                                                                    |                                    |
|                 |                            |                                                                                           | Adicionar Limp                                                                                                    | par                                                                                                    |                                    |
|                 |                            |                                                                                           |                                                                                                    |                                                                                                    |                                    |
|                 |                            |                                                                                           |                                                                                                    |                                                                                                    |                                    |
| Horários de fur | Av. Erasmo<br>ncionamento: | PALÁCIO DA J<br>Braga, 115 - Centro / CEP:<br>Serventias Judiciais - 11h                  | IUSTIÇA DO ESTADO DO RIO DE<br>20020-903 - Rua Dom Manuel, 3<br>às 18h   Varas da Infância e da                   | : JANEIRO - FÓRUM CENTRAL<br>37, Centro / CEP: 20010-090 / Tel.: (0xx21) 31<br>Juventude - 09h às 18h   Juizados Especiais | 33-2000<br>e Adjuntos - 10h às 18h |
| Horários de fur | Av. Erasmo<br>ncionamento: | PALÁCIO DA J<br>Braga, 115 - Centro / CEP:<br>Serventias Judiciais - 11h                  | Adicionar Limp<br>IUSTIÇA DO ESTADO DO RIO DE<br>20020-903 - Rua Dom Manuel, 3<br>às 18h   Varas da Infância e da | EJANEIRO - FÓRUM CENTRAL<br>37, Centro / CEP: 20010-090 / Tel.: (0xx21) 31<br>Juventude - 09h às 18h   Juizados Especiais  | 33-2000<br>e Adjuntos - 10h às 18h |

Figura 17 – Origem.

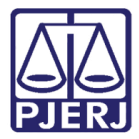

O sistema abrirá uma estrutura de órgãos. Clique no órgão responsável pela matéria a ser publicada.

|                                    |                | Sistema de                                                                             | Publicação Eletrônic                                                   | a para o Diário | o Oficial  |          |
|------------------------------------|----------------|----------------------------------------------------------------------------------------|------------------------------------------------------------------------|-----------------|------------|----------|
| Inicial                            | Fechar         | Envio de Matéria                                                                       | Pesquisa de Matéria                                                    | Manual Inser    | rir Imagem |          |
| Usuário:                           | WILLIAM        |                                                                                        | Escolha um item da est                                                 | utura:          | X          | 17:04:40 |
| Enviar pu<br>Origem:<br>Tino de Ma | blicação       | Gaderno I - Ad<br>Gaderno I - Ad<br>Gaderno I - Ad<br>Gaderno I - Ad<br>Gaderno I - Ad | <b>ministrativo</b><br>achos do Presidente<br>Seral de Tecnologia da 1 | nformação       |            |          |
| Previsão (<br>Texto:               | de publicação: |                                                                                        |                                                                        |                 | Procurar   |          |
|                                    |                |                                                                                        | Adicionar                                                              | ar              |            |          |

Figura 18 – Selecione o órgão responsável pela matéria.

O sistema preencherá o campo **Origem** com o código do órgão selecionado. O campo **Previsão de publicação** também será preenchido, automaticamente, com a data prevista para a publicação da matéria.

|                                   | Sistema de Publicação Eletronica para o Diario Oficial                                 |
|-----------------------------------|----------------------------------------------------------------------------------------|
| nicial Fecha                      | Envio de Matéria Pesquisa de Matéria Manual Inserir Imagem                             |
| Jsuário: WILLIAM                  | Órgão: DGTEC - DIRETORIA GERAL DE TECNOL DA INFORMACAO (510) 17:05:20                  |
| nviar publicação                  |                                                                                        |
| Drigem:                           | 10105 Caderno I - Administrativo > Atos e Despachos do Presidente > Diretoria Geral de |
| lipo de Matéria:                  | <escolha abaixo.="" dos="" itens="" um=""></escolha>                                   |
| Previsão <mark>de publicaç</mark> | x 23/12/2015                                                                           |
| iexto:                            | Procurar                                                                               |
|                                   | A disioner Limner                                                                      |

Figura 19 – Código do órgão e Previsão de Publicação.

**ATENÇÃO:** Também é possível digitar diretamente o código do órgão no campo **Origem**. Ressaltamos, entretanto, que se trata de código específico da estrutura do DJERJ (e não do código de órgão utilizado, por exemplo, na movimentação de processos administrativos).

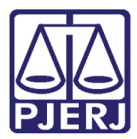

#### Selecione o Tipo de Matéria.

|            |                | Sistema de                    | e Publicação Eletrônic     | a para o Diário Oficial                      |                   |
|------------|----------------|-------------------------------|----------------------------|----------------------------------------------|-------------------|
| Inicial    | Fechar         | Envio de Matéria              | Pesquisa de Matéria        | Manual Inserir Imagem                        |                   |
| Usuário:   | WILLIAM        | Órgão: DGTEC - D              | IRETORIA GERAL DE TECNOL I | DA INFORMACAO (510)                          | 17:06:25          |
| Enviar pul | blicação       |                               |                            |                                              |                   |
| Origem:    |                | 10105<br>Tecnología da Inform | Caderno I - Adminis        | rativo > Atos e Despachos do Presidente > Di | iretoria Geral de |
| Tipo de Ma | téria:         | Aviso                         |                            |                                              | ~                 |
| Previsão d | de publicação: | 23/12/2015                    | <b>1</b>                   |                                              |                   |
| Texto:     |                |                               |                            | Procurar                                     |                   |
|            |                |                               | Adicionar Limp             | ar                                           |                   |

Figura 20 – Tipo de Matéria.

#### No campo Texto, clique em Procurar.

|            |                | Sistema de                    | e Publicação Eletrônic        | a para o Diário Oficial                              |          |
|------------|----------------|-------------------------------|-------------------------------|------------------------------------------------------|----------|
| Inicial    | Fechar         | Envio de Matéria              | Pesquisa de Matéria           | Manual Inserir Imagem                                |          |
| Usuário:   | WILLIAM        | Órgão: DGTEC - D              | IRETORIA GERAL DE TECNOL I    | DA INFORMACAO (510)                                  | 17:06:25 |
| Enviar pu  | blicação       |                               |                               |                                                      |          |
| Origem:    |                | 10105<br>Tecnologia da Inform | Caderno I - Administ<br>nação | trativo > Atos e Despachos do Presidente > Diretoria | Geral de |
| Tipo de Ma | atéria:        | Aviso                         |                               |                                                      | ~        |
| Previsão   | de publicação: | 23/12/2015                    |                               |                                                      |          |
| Texto:     |                |                               |                               | Procurar                                             |          |
|            |                |                               | Adicionar                     | ar                                                   |          |

Figura 21 – Procurar texto.

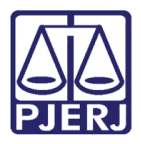

O sistema abrirá o Windows Explorer. Localize e selecione, em seu computador, o arquivo referente à matéria que será publicada, lembrando que o documento deve estar previamente formatado nos padrões exigidos pelo Diário da Justiça do Estado do Rio de Janeiro - DJERJ (veja título <u>3. Formatação de Matéria</u>).

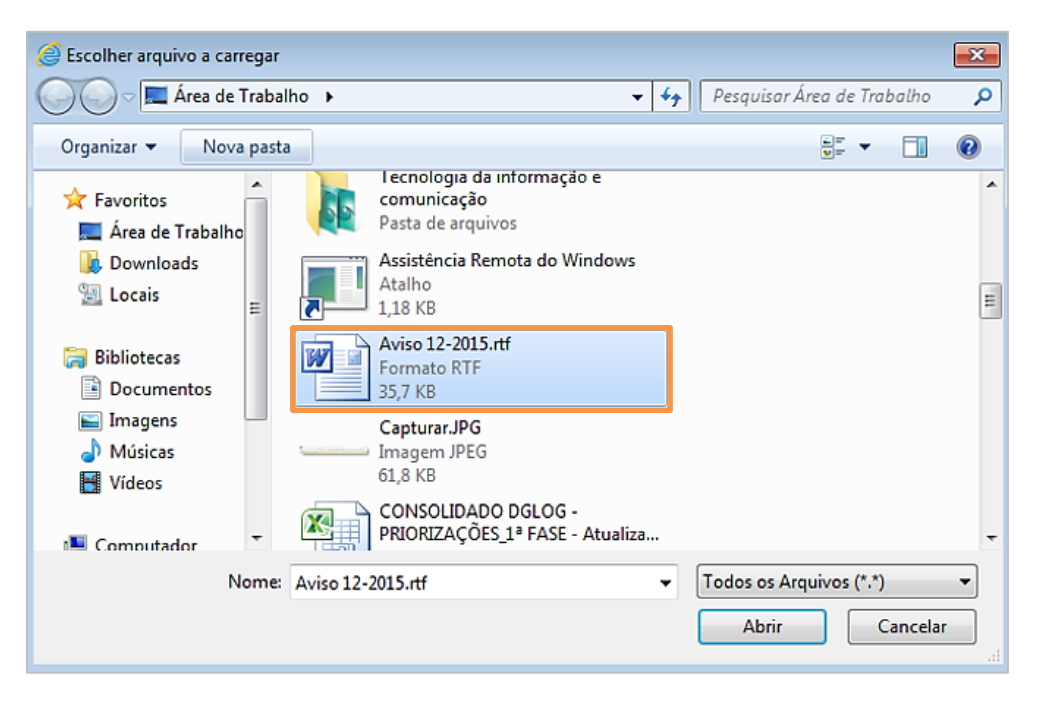

Figura 22 – Selecione o arquivo em seu computador.

Clique no botão Adicionar.

|            |                | Sistema de                    | Publicação Eletrônica              | a para o Diário Oficial                             |          |
|------------|----------------|-------------------------------|------------------------------------|-----------------------------------------------------|----------|
| Inicial    | Fechar         | Envio de Matéria              | Pesquisa de Matéria                | Manual Inserir Imagem                               |          |
| Usuário:   | WILLIAM        | Órgão: DGTEC - D              | IRETORIA GERAL DE TECNOL I         | DA INFORMACAO (510)                                 | 17:09:40 |
| Enviar pu  | blicação       |                               |                                    |                                                     |          |
| Origem:    |                | 10105<br>Tecnologia da Inform | Caderno I - Administ<br>nação      | rativo > Atos e Despachos do Presidente > Diretoria | Geral de |
| Tipo de Ma | atéria:        | Aviso                         |                                    |                                                     | ~        |
| Previsão o | de publicação: | 23/12/2015                    | <b>1</b>                           |                                                     |          |
| Texto:     |                | C:\Documents and Se           | ettings/valeriasuzart/Desktop/SELO | C/26EDOVEL/DOC2/WO Procurar                         |          |
|            |                |                               | Adicionar                          | ar                                                  |          |

Figura 23 – Clique em Adicionar para incluir a matéria na grade de envio.

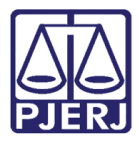

A matéria será adicionada na grade de envio. Repetindo o procedimento acima, é possível incluir várias matérias para publicação; quando todas estiverem incluídas, clique no botão **Enviar**.

|               |             | Sistema                     | de Publicação Eletrôn        | ica para o Diário Oficial                     |                      |
|---------------|-------------|-----------------------------|------------------------------|-----------------------------------------------|----------------------|
| Inicial I     | Fechar      | Envio de Matéria            | Pesquisa de Matéria          | Manual Inserir Imagem                         |                      |
| Usuário: WII  | LLIAM       | Órgão: DGTEC                | DIRETORIA GERAL DE TECNO     | L DA INFORMACAO (510)                         | 17:09:40             |
| Enviar public | cação       |                             |                              |                                               |                      |
| Origem:       |             | 10105<br>Tecnologia da Infe | Caderno I - Admir<br>ormação | nistrativo > Atos e Despachos do Presidente : | » Diretoria Geral de |
| Tipo de Matér | ria:        | Aviso                       |                              |                                               | ~                    |
| Previsão de p | publicação: | 23/12/2015                  | <b>1</b>                     |                                               |                      |
| Texto:        |             |                             |                              | Procurar                                      |                      |
|               |             |                             | Adicionar Li                 | impar                                         |                      |
|               | Identifi    | cador Tipo de Ma            | téria Previsão de Publi      | cação Nome do Arquivo Valor (R\$)             |                      |
|               |             | Aviso                       | 23/12/2015                   | Aviso 12-2015.rtf                             | 1                    |
|               |             |                             | Enviar                       |                                               |                      |

Figura 24 – Com todas as matérias na grade, clique em Enviar.

O sistema exibirá a mensagem "Envio das matérias realizado" e gerará um número **Identificador** (ID) para cada matéria. As matérias enviadas, com seus respectivos identificadores, serão publicadas no Diário da Justiça do Estado do Rio de Janeiro - DJERJ na data prevista.

|             |               |            | Sistema de Pu               | ublicação Eletrônica    | para o Diário Oficia     | I               |                    |
|-------------|---------------|------------|-----------------------------|-------------------------|--------------------------|-----------------|--------------------|
| Inicial     | Fechar        | Envio      | de Matéria 🛛 Pe             | esquisa de Matéria      | Manual Inserir Imag      | em              |                    |
| Usuário: V  | VILLIAM       | Ór         | gão: DGTEC - DIRET          | ORIA GERAL DE TECNOL DA | A INFORMACAO (510)       |                 | 17:11:52           |
| Enviar pub  | licação       |            |                             |                         |                          |                 |                    |
| Origem:     |               | 101<br>Tec | 05<br>nologia da Informação | Caderno I - Administr   | ativo > Atos e Despachos | do Presidente > | Diretoria Geral de |
| Tipo de Mai | téria:        | Av         | iso                         |                         |                          |                 | ~                  |
| Previsão d  | e publicação: | 23/        | 12/2015                     | <b>5</b>                |                          |                 |                    |
| Texto:      |               |            |                             |                         |                          | Procurar        |                    |
|             |               |            |                             | Adicionar Limpa         | r                        |                 |                    |
|             | Identifi      | icador     | Tipo de Matéria             | Previsão de Publicaç    | ão Nome do Arquivo       | Valor (R\$)     |                    |
|             | 2348001       | L          | Aviso                       | 23/12/2015              | Aviso 12-2015.rtf        |                 | <b>T</b>           |
|             |               |            |                             | Enviar                  |                          |                 |                    |
| Envio das   | matérias rea  | lizado.    |                             |                         |                          |                 |                    |

Figura 25 – Envio das matérias realizado.

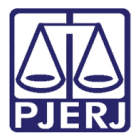

Para apagar todas as informações da tela (tanto nos campos quanto na grade de envio), clique em Limpar.

O botão **Excluir** permite a exclusão de matérias específicas da grade, desde que isto seja feito antes do horário-limite para o envio de matéria: 15 horas. Clique no botão com uma imagem de lixeira à direita da grade, na linha referente a matéria a ser excluída.

|             |                 | Sistema de                     | Publicação Eletrônic     | a para o Diário Oficial               |                          |
|-------------|-----------------|--------------------------------|--------------------------|---------------------------------------|--------------------------|
| Inicial     | Fechar E        | invio de Matéria               | Pesquisa de Matéria      | Manual Inserir Imagem                 |                          |
| Usuário: W  | VILLIAM         | Órgão: DGTEC - DI              | RETORIA GERAL DE TECNOL  | DA INFORMACAO (510)                   | 17:11:52                 |
| Enviar pub  | licação         |                                |                          |                                       |                          |
| Origem:     |                 | 10105<br>Tecnologia da Informa | Caderno I - Administação | trativo > Atos e Despachos do Preside | nte > Diretoria Geral de |
| Tipo de Mat | éria:           | Aviso                          |                          |                                       | ~                        |
| Previsão de | e publicação:   | 23/12/2015                     | <b>1</b>                 |                                       |                          |
| Texto:      |                 |                                |                          | Procurar                              |                          |
|             |                 |                                | Adicionar                | bar                                   |                          |
|             | Identifica      | ador Tipo de Matér             | ria Previsão de Publica  | ção Nome do Arquivo Valor (R          | (\$)                     |
|             | 2348001         | Aviso                          | 23/12/2015               | Aviso 12-2015.rtf                     | ٢                        |
|             |                 |                                | Enviar                   |                                       |                          |
| Envio das   | matérias realiz | zado.                          |                          |                                       |                          |
| L           |                 |                                |                          |                                       |                          |

Figura 26 – Botões Limpar e Excluir.

Será exibida a mensagem abaixo: clique em Sim para concluir a exclusão da matéria.

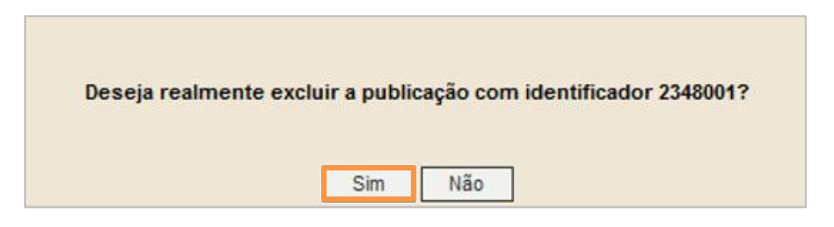

Figura 27 – Clique em Sim para concluir a exclusão.

Após a exclusão, é necessário **Enviar** novamente as matérias que permanecerem na grade.

| Identificador | Tipo de Matéria | Previsão d | le Publicação | Nome do Arquivo   | Valor (R\$) |   |
|---------------|-----------------|------------|---------------|-------------------|-------------|---|
|               | Aviso           | 23/12/2015 |               | Aviso 12-2015.rtf |             | Ì |
|               |                 |            | Enviar        |                   |             |   |

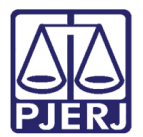

## 5. Pesquisa de Matéria

Na barra de menu da tela principal, clique no botão **Pesquisa de Matéria**.

|                                                                                                    |                                                                                                    | Sistema de                                                                                                    | Publicação Eletrônic                                                                                                    | a para o Diári                                                                                                    | io Oficial                                                                                                    |                                                                                                    |
|----------------------------------------------------------------------------------------------------|----------------------------------------------------------------------------------------------------|----------------------------------------------------------------------------------------------------|----------------------------------------------------------------------------------------------------|----------------------------------------------------------------------------------------------------|----------------------------------------------------------------------------------------------------|----------------------------------------------------------------------------------------------------|
| Inicial                                                                                                    | Fechar                                                                                                    | Envio de Matéria                                                                                                    | Pesquisa de Matéria                                                                                                    | Manual Inse                                                                                                    | erir Imagem                                                                                                    |                                                                                                    |
| Usuário:                                                                                                    | WILLIAM                                                                                                    | Órgão: DGTEC - D                                                                                                    | IRETORIA GERAL DE TECNOL                                                                                                    | DA INFORMACAO                                                                                                    | (510)                                                                                                    | 14:53:5                                                                                                    |
|                                                                                                    |                                                                                                    | Inform                                                                                                    | ações                                                                                                    |                                                                                                    | Aviso                                                                                                    | s                                                                                                    |
| Para o en<br>tanto, est<br>Para que<br>configura<br><u>Word</u> .<br>As image<br>numa das<br>Os textos<br>pois caus | ivio das matéri<br>amos disponibil<br>a macro de<br>ção de segura<br>ens a serem p<br>seguintes exte<br>a das matérias<br>arão problema: | ias, é necessário que elas<br>lizando a versão 1.1 da <u>ma</u><br>formatação de matérias f<br>inça do Word. Veja como fa<br>publicadas no Diário da Just<br>ensões: BMP; JPEG ou GIF.<br>não poderão conter títulos<br>s quando da formatação jun | estejam no formato aceito pelo<br><u>cro de formatação de maté</u><br>iuncione corretamente é nece<br>azê-lo para <u>Word 2007</u> e <u>ver</u><br>iça Eletrônico deverão estar en<br>, subtitulos e outras definições<br>to à macro. | SPEDONET. Para<br>erias.<br>ssário adequar a<br><u>são anterior do</u><br>n baixa resolução,<br>relativas a estilo, | As matérias que mencion<br>inscrição de advogados<br>Advogados do Brasil e<br>distribuição ou da autua<br>(PROCESSO JUDICIAL I<br>PROCESSO JUDICIAL I<br>SECUNDÁRIO; PROCESSO<br>INSTÂNCIA; PROCESSO<br>EXECUÇÕES PENAIS – \<br>facilitar a recuperação de i<br>à formatação constante do<br>TJ/CGJ N. 08/2008.<br>As matérias que menciona<br>numeração única – CN.<br>ao formato definido na RES<br>DE 16 DE DEZEMBRO DE 20 | narem o número d<br>s na Ordem do<br>kou o número d<br>ação de processo<br>DE 1º INSTÂNCIA<br>DE 1º INSTÂNCIA<br>O JUDICIAL DE 2<br>O DA VARA D<br>VEP) deverão, par<br>informações, atende<br>O AVISO CONJUNT(<br>rem o processo con<br>J deverão obedece<br>OLUÇÃO CNJ Nº 65<br>008. |

É possível pesquisar matérias pelo Identificador, Data de Envio, Data de Publicação Prevista, Data de Publicação e Tipo de Matéria. Preencha o parâmetro desejado e clique em Enviar ou pressione ENTER no teclado.

|                     |                                                                                         |                                | Sistema de Publicação Eletrônica para o Diário Oficial |                                                                                        |  |  |  |  |  |  |  |  |
|---------------------|-----------------------------------------------------------------------------------------|--------------------------------|--------------------------------------------------------|----------------------------------------------------------------------------------------|--|--|--|--|--|--|--|--|
| char En             | vio de Matéria                                                                          | Pesquisa de Matéria            | Manual Inserir Imagem                                  |                                                                                        |  |  |  |  |  |  |  |  |
| AM                  | Órgão: DGTEC - DI                                                                       | RETORIA GERAL DE TECNO         | L DA INFORMACAO (510)                                  | 12:16:16                                                                               |  |  |  |  |  |  |  |  |
| Pesquisa de Oficios |                                                                                         |                                |                                                        |                                                                                        |  |  |  |  |  |  |  |  |
| [                   |                                                                                         |                                |                                                        |                                                                                        |  |  |  |  |  |  |  |  |
| [                   |                                                                                         | <b>1</b>                       |                                                        |                                                                                        |  |  |  |  |  |  |  |  |
| ao Prevista:        |                                                                                         | <b>1</b>                       |                                                        |                                                                                        |  |  |  |  |  |  |  |  |
| ;ão: [              |                                                                                         | <b>1</b>                       |                                                        |                                                                                        |  |  |  |  |  |  |  |  |
| [                   | <escolha dos="" itens<="" td="" um=""><td>abaixo.&gt;</td><td></td><td>~</td></escolha> | abaixo.>                       |                                                        | ~                                                                                      |  |  |  |  |  |  |  |  |
|                     | AM<br>ficios<br>[<br>ao Prevista: [<br>;ão: [                                           | AM Órgão: DGTEC - DI<br>fícios | AM Órgão: DGTEC - DIRETORIA GERAL DE TECNOI<br>fícios  | AM Órgão: DGTEC - DIRETORIA GERAL DE TECNOL DA INFORMACAO (510)<br>fícios ao Prevista: |  |  |  |  |  |  |  |  |

Figura 28 – Tela Pesquisa de Matéria.

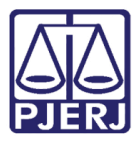

Para pesquisar uma matéria através de seu identificador (ID), informe o número no campo **Identificador** e clique em **Enviar** ou pressione ENTER no teclado.

| Sistema de Publicação Eletrônica para o Diário Oficial                              |           |                                                                                                    |              |                    |                                   |                       |           |                |       |         |   |   |
|-------------------------------------------------------------------------------------|-----------|----------------------------------------------------------------------------------------------------|--------------|--------------------|-----------------------------------|-----------------------|-----------|----------------|-------|---------|---|---|
| Inicial                                                                             | Fech      | ar Envio                                                                                                    | o de Matéri  | a Pesq             | juisa de Matér                    | ria Manua             | l Inserir | Image          | m     |         |   |   |
| Usuário: WILLIAM Órgão: DGTEC - DIRETORIA GERAL DE TECNOL DA INFORMACAO (510) 12:12 |           |                                                                                                    |              |                    |                                   |                       |           |                |       | 12:17:3 |   |   |
| Pesquisa de Oficios                                                                 |           |                                                                                                    |              |                    |                                   |                       |           |                |       |         |   |   |
| Identificador: 73335                                                                |           |                                                                                                    |              |                    |                                   |                       |           |                |       |         |   |   |
| Data de Envio:                                                                      |           |                                                                                                    |              |                    |                                   |                       |           |                |       |         |   |   |
| Data de Publicacao Prevista:                                                        |           |                                                                                                    |              |                    |                                   |                       |           |                |       |         |   |   |
| Data de Pu                                                                          | ublicação | :                                                                                                    |              | 3                  |                                   |                       |           |                |       |         |   |   |
| Tipo de Ma                                                                          | atéria:   | <es< th=""><td>colha um dos</td><td>itens abaixo.</td><td>&gt;</td><td></td><td></td><td></td><td></td><td></td><td></td><td>~</td></es<> | colha um dos | itens abaixo.      | >                                 |                       |           |                |       |         |   | ~ |
|                                                                                     |           |                                                                                                    |              |                    | Enviar Li                         | impar                 |           |                |       |         |   |   |
| Identifi                                                                            | cador     | Data de<br>Envio                                                                                                    | Sistema      | Tipo de<br>Materia | Data de<br>Publicação<br>Prevista | Data de<br>Publicação | Página    | Valor<br>(R\$) | Pago? |         |   |   |
| 73335                                                                               |           | 22/12/2015                                                                                                    | SPEDONET     | Aviso              | 23/12/2015                        |                       |           |                |       | P       | 4 | 1 |

Figura 29 – Pesquisa pelo Identificador.

A pesquisa através da **Data de Envio**, **Data de Publicação Prevista** e **Data de Publicação** deve ser feita através do preenchimento manual do campo correspondente ou clicando no calendário localizado à direita do campo.

|                  |                     | Sistema de                                                                                                    | Publica    | ção Eletrônica   | para o Diário Oficial |              |  |  |
|------------------|---------------------|----------------------------------------------------------------------------------------------------|------------|------------------|-----------------------|--------------|--|--|
| Inicial Fee      | char E              | nvio de Matéria                                                                                                    | Pesquis    | a de Matéria     | Manual Inserir Imagem |              |  |  |
| Usuário: WILLI   | AM                  | Órgão: DGTEC - D                                                                                                    | IRETORIA G | ERAL DE TECNOL D | A INFORMACAO (510)    | 12:19:28     |  |  |
| Pesquisa de Of   | Pesquisa de Oficios |                                                                                                    |            |                  |                       |              |  |  |
| Identificador:   |                     |                                                                                                    |            |                  |                       |              |  |  |
| Data de Envio:   |                     | 22/12/2015                                                                                                    | <b>1</b>   |                  |                       |              |  |  |
| Data de Publicac | ao Prevista:        | 23/12/2015                                                                                                    | <b>1</b>   |                  |                       |              |  |  |
| Data de Publicaç | ão:                 |                                                                                                    | <b>1</b>   |                  |                       |              |  |  |
| Tipo de Matéria: |                     | <escolha dos="" itens<="" td="" um=""><td>s abaixo.&gt;</td><td></td><td></td><td><math>\checkmark</math></td></escolha> | s abaixo.> |                  |                       | $\checkmark$ |  |  |
|                  |                     |                                                                                                    |            | Enviar Limpar    |                       |              |  |  |

Figura 30 – Pesquisa por Data.

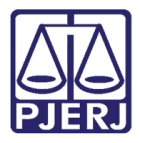

Um clique no ícone abre o **Calendário**. As setas ao lado do mês corrente alteram o mês de pesquisa (para a esquerda o mês anterior, e para a direita o posterior). Clique na data desejada para preencher o campo.

| ata de Publicacao Prevista | 4  |       | abı | ril, 20 | 011 |     | ×   | 1            |
|----------------------------|----|-------|-----|---------|-----|-----|-----|--------------|
| ata de Publicação:         | do | m seg | ter | qua     | qui | sex | sáb | 1            |
| po de Matéria:             | 27 | 28    | 29  | 30      | 31  | 1   | 2   | -            |
|                            | 3  | 4     | 5   | 6       | 7   | 8   | 9   | Enviar Limpa |
|                            | 10 | 11    | 12  | 13      | 14  | 15  | 16  |              |
|                            | 17 | 18    | 19  | 20      | 21  | 22  | 23  | 1            |
|                            | 24 | 25    | 26  | 27      | 28  | 29  | 30  | 1            |
|                            | 1  | 2     | 3   | 4       | 5   | 6   | 7   |              |

#### Figura 31 – Calendário.

Finalmente, pode-se pesquisar a matéria pelo **Tipo de Matéria**. Clique na seta à direita do campo para abrir a relação dos tipos existentes: clique naquele que deseja pesquisar para preencher o campo.

| Sistema de Publicação Eletrônica para o Diário Oficial |                    |                  |                            |                       |              |  |  |  |  |  |
|--------------------------------------------------------|--------------------|------------------|----------------------------|-----------------------|--------------|--|--|--|--|--|
| Inicial                                                | Fechar E           | invio de Matéria | Pesquisa de Matéria        | Manual Inserir Imagem |              |  |  |  |  |  |
| Usuário: N                                             | WILLIAM            | Órgão: DGTEC - D | IRETORIA GERAL DE TECNOL D | A INFORMACAO (510)    | 12:20:39     |  |  |  |  |  |
| Pesquisa de Ofícios                                    |                    |                  |                            |                       |              |  |  |  |  |  |
| Identificado                                           | or:                |                  |                            |                       |              |  |  |  |  |  |
| Data de En                                             | vio:               | 22/12/2015       | <b>1</b>                   |                       |              |  |  |  |  |  |
| Data de Pu                                             | blicacao Prevista: | 23/12/2015       | <b>1</b>                   |                       |              |  |  |  |  |  |
| Data de Pu                                             | blicação:          |                  | 1                          |                       |              |  |  |  |  |  |
| Tipo de Ma                                             | téria:             | Aviso            |                            |                       | $\checkmark$ |  |  |  |  |  |
|                                                        | Enviar             |                  |                            |                       |              |  |  |  |  |  |

Figura 32 – Pesquisa pelo Tipo de Matéria.

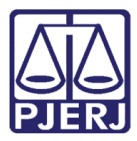

Após preencher os parâmetros desejados, clique no botão **Enviar** ou pressione ENTER no teclado para que o resultado da pesquisa seja exibido.

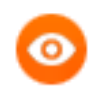

OBSERVAÇÃO: É possível combinar mais de um parâmetro para restringir o resultado da pesquisa (Data de Envio e Tipo de Matéria, por exemplo).

|             | Sistema de Publicação Eletrônica para o Diário Oficial |                  |                            |                       |              |  |  |  |  |  |  |
|-------------|--------------------------------------------------------|------------------|----------------------------|-----------------------|--------------|--|--|--|--|--|--|
| Inicial     | Fechar E                                               | invio de Matéria | Pesquisa de Matéria        | Manual Inserir Imagem |              |  |  |  |  |  |  |
| Usuário:    | WILLIAM                                                | Órgão: DGTEC - D | IRETORIA GERAL DE TECNOL I | A INFORMACAO (510)    | 12:21:20     |  |  |  |  |  |  |
| Pesquisa    | de Oficios                                             |                  |                            |                       |              |  |  |  |  |  |  |
| Identificad | or:                                                    |                  |                            |                       |              |  |  |  |  |  |  |
| Data de Er  | ivio:                                                  | 22/12/2015       | 2                          |                       |              |  |  |  |  |  |  |
| Data de Pu  | ublicacao Prevista                                     | 23/12/2015       | 1                          |                       |              |  |  |  |  |  |  |
| Data de Pu  | ublicação:                                             |                  | 1                          |                       |              |  |  |  |  |  |  |
| Tipo de Ma  | atéria:                                                | Aviso            |                            |                       | $\checkmark$ |  |  |  |  |  |  |
|             |                                                        |                  | Enviar Limpar              | ]                     |              |  |  |  |  |  |  |

Figura 33 – Após preencher os parâmetros, clique em Enviar.

Clique no botão **Detalhes** para visualizar mais informações sobre a matéria pesquisada.

|                                                                      | Sistema de Publicação Eletrônica para o Diário Oficial |                  |              |                    |                                   |                       |           |                |       |   |   |          |
|----------------------------------------------------------------------|--------------------------------------------------------|------------------|--------------|--------------------|-----------------------------------|-----------------------|-----------|----------------|-------|---|---|----------|
| Inicial                                                              | Fech                                                   | ar Envi          | o de Matéri  | a Pesq             | uisa de Matér                     | ria Manua             | l Inserir | Image          | m     |   |   |          |
| Usuário: \                                                           | WILLIA                                                 | vi ć             | Órgão: DGTEC | - DIRETORI         | A GERAL DE TECI                   | NOL DA INFORM         | IACAO (51 | 0)             |       |   |   | 12:21:20 |
| Pesquisa de Ofícios                                                  |                                                        |                  |              |                    |                                   |                       |           |                |       |   |   |          |
| Identificado<br>Data de En<br>Data de Pu<br>Data de Pu<br>Tipo de Ma | Identificador:                                         |                  |              |                    |                                   |                       |           |                |       |   |   |          |
| Identific                                                            | cador                                                  | Data de<br>Envio | Sistema      | Tipo de<br>Materia | Data de<br>Publicação<br>Prevista | Data de<br>Publicação | Página    | Valor<br>(R\$) | Pago? |   |   |          |
| 73335                                                                |                                                        | 22/12/2015       | SPEDONET     | Aviso              | 23/12/2015                        |                       |           |                |       | ۶ | 4 | ٢        |

Figura 34 – Resultado da Pesquisa.

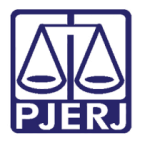

Na tela com informações da matéria, é possível visualizar o texto da matéria clicando em **Visualizar Texto**, no canto inferior esquerdo.

| Presultado da Consu          | lita                                                                                                    | X  |
|------------------------------|----------------------------------------------------------------------------------------------------|----|
| Informações da Matéria:      |                                                                                                    |    |
| Identificador:               | 73335                                                                                                    |    |
| Origem:                      | Caderno I - Administrativo > Atos e Despachos do Presidente<br>Diretoria Geral de Tecnologia da Informação | ;> |
| Orgão:                       | DGTEC - DIRETORIA GERAL DE TECNOL DA INFORMACAO                                                            |    |
| Tipo de Materia:             | Aviso                                                                                                    |    |
| Data de Cadastramento:       | 22/12/2015 12:14                                                                                           |    |
| Data de Publicação Prevista: | 23/12/2015                                                                                                 |    |
| Número de Caracteres:        | 1000                                                                                                    |    |
| Valor por Caracter:          | R\$ 0,42                                                                                                   |    |
| Valor da Matéria:            |                                                                                                    |    |
| Número da GRERJ:             |                                                                                                    |    |
| Data de Publicação:          |                                                                                                    |    |
| Páoina:                      |                                                                                                    |    |
| <u>Visualizar texto</u>      |                                                                                                    |    |

Figura 35 – Informações da Matéria.

O botão **Excluir** permite a exclusão de matérias específicas da grade, desde que isto seja feito antes do horário-limite para o envio de matérias: 15 horas.

|                                                                                                 |                  | Sistema        | de Public          | ação Eletrôn                      | ica para o Di         | iário Ofi | cial           |       |   |     |       |
|-------------------------------------------------------------------------------------------------|------------------|----------------|--------------------|-----------------------------------|-----------------------|-----------|----------------|-------|---|-----|-------|
| Inicial Fec                                                                                     | har Envio        | de Matéria     | Pesqu              | isa de Matéria                    | Manual I              | nserir In | nagem          |       |   |     |       |
| Usuário: WILLIA                                                                                 | MBAZILIO Ó       | rgão: DGTEC -  | DIRETORIA          | GERAL DE TECNO                    | L DA INFORMAC         | AO (510)  |                |       |   | 12: | 23:54 |
| Pesquisa de Ofic                                                                                | cios             |                |                    |                                   |                       |           |                |       |   |     |       |
| Identificador:<br>Data de Envio:<br>Data de Publicaca<br>Data de Publicação<br>Tipo de Matéria: | Identificador:   |                |                    |                                   |                       |           |                |       |   |     |       |
| Identificador                                                                                   | Data de<br>Envio | Sistema        | Tipo de<br>Materia | Data de<br>Publicação<br>Prevista | Data de<br>Publicação | Página    | Valor<br>(R\$) | Pago? |   |     |       |
| 73335                                                                                           | 22/12/2015       | SPEDONET       | Aviso              | 23/12/2015                        |                       |           |                |       | ۶ | 4   | 1     |
| Matéria com ide                                                                                 | ntificador 7333  | 35 excluída co | m sucesso          | ).                                |                       |           |                |       |   |     |       |

Figura 36 – Botão Excluir.

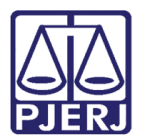

## 6. Histórico de Versões

| Versão | Data        | Descrição da alteração | Responsável       |
|--------|-------------|------------------------|-------------------|
| 1.0    | 11/03/2016  | Elaboração do manual   | William Bazilio   |
| 1.0    | 29/06/20126 | Revisão de Template /  | Mariana Miranda / |
|        |             | Revisão Ortográfica    | Cláudio Vianna    |
|        |             |                        |                   |
|        |             |                        |                   |